# Mener une recherche thématique dans la presse en ligne

Vous souhaitez savoir comment la presse traite un thème. Il est possible de mener une recherche thématique transversale, dans le texte intégral des articles et dans leurs références bibliographiques.

### Dans la presse de plusieurs pays

Comparons comment la presse de différents pays aborde un thème avec Factiva.

Dans la recherche avancée de Factiva :

- 1. Saisissez les mots-clés.
- 2. Sélectionnez une période.
- 3. Supprimez les langues inutiles.
- 4. Cliquez sur « Recherche ». Votre résultat de recherche s'affiche.

#### **À NOTER**

Il faut que les termes recherchés soient en adéquation avec la langue des périodiques ciblés.

## À travers de nombreux médias

Comparons la manière dont un thème est traité par différentes sources sur Europresse.

Dans la recherche avancée d'Europresse :

1. Saisissez les mots-clés

#### **À NOTER**

Affinez votre recherche en ajoutant (ET) ou en excluant (SANS) certains mots clés.

- 2. Choisissez la source.
  - nom de source : sélectionnez une ou plusieurs sources à interroger
  - groupe de sources : choisissez le domaine de recherche (pays, continents, type de presse)
  - critères de sources : sélectionnez un ou plusieurs critères (types de sources, langue, couverture géographique, périodicité, domaine couvert et provenance géographique).
- 3. Sélectionnez une période
- 4. Cliquez sur « Recherche »

Si vous souhaitez conserver uniquement certains articles de votre recherche sur Europresse :

- Cliquez sur « activer la multisélection »
- Sélectionnez les articles
- Cliquez sur l'icône « épingle »

## Dans une base bibliographique

Les bases de dépouillement bibliographique (ou bases bibliographiques) décrivent le contenu thématique des articles de périodiques. Elles sont donc des outils indispensables de la recherche documentaire.

#### À NOTER

Les bases bibliographiques ne contiennent souvent que des références bibliographiques. Elles ont l'avantage d'avoir une indexation thématique de chaque article, selon un thésaurus.

Généralis est une base bibliographique qui dépouille des périodiques français de presse générale et spécialisée. Cette base est très utile pour faire des recherches bibliographiques sur l'actualité.

Vous pouvez saisir le sujet recherché et filtrer sur des revues en particulier. Pour connaître la liste complète des titres dépouillés, ouvrir la liste A-Z « Des revues en particulier ». Exemples de de titres dépouillés :

- Alternative Économique
- Books
- Les Cahiers du cinéma
- Connaissance des arts
- Courrier international
- Marianne

Ou réaliser une recherche avec le thésaurus :

- 1. Cliquez sur l'icône de « Les tags Généralis ».
- 2. Saisissez le thème de votre recherche.
- 3. Cliquez sur « coller ».
- 4. Lancez votre recherche.

#### À NOTER

Le thésaurus permet de trouver uniquement les termes utilisés dans l'indexation de la base.

Où trouver Généralis :

- Bibliothèque Sainte-Barbe
- Bibliothèque Sainte-Geneviève
- Université Sorbonne Nouvelle Paris 3

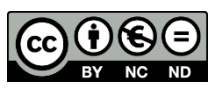

2